## Visualizzazione delle statistiche

Dopo aver reso l'indagine attiva, dal menù a tendina che si apre cliccando sul pulsante blocked URL è possibile selezionare blocked URL Risposte e statistiche. In seguito a questa operazione comparirà una nuova barra degli strumenti:

blocked URL

blocked URLPermette di visualizzare tutte le risposte.

blocked URL Consente di inserire manualmente dei dati.

Permette di visualizzare le statistiche.

blocked URLConsente di visualizzare le statistiche sui tempi di risposta, quando registrati.

blocked URLConsentono di esportare l'indagine, esportarla in file .spss, esportarla in file .r, e di importare risposte da una tabella di un'indagine disattivata.

blocked URLVisualizza risposte salvate ma non inviate.

blocked URLConsentono di importare risposte da un file .vv o di esportarne uno con le risposte dell'indagine in questione.

Cliccando sul pulsante per visualizzare le statistiche blocked URLcompare questa schermata:

## blocked URL

dalla quale è possibile filtrare i dati, ricavare i numeri e incrociare i dati presenti in campi diversi, isolare alcune risposte o vedere tutti i campi disponibili. Vi è poi la possibilità di esportare i dati su foglio Excel (estensione .csv), pdf o HTML. Attraverso questa funzione è possibile gestire una serie di dati e poter avere una prima visione degli stessi acquisendone informazioni utili.